# Lab 05 - MongoDB

### 1. Download softwares:

- a. <a href="https://www.mongodb.com/try/download/community">https://www.mongodb.com/try/download/community</a> (zip package)
- b. <u>https://www.mongodb.com/try/download/compass</u>

Start MongoDB server by running the command, for example: **mongod.exe** --**dbpath** "C:\**data**" and connect to your MongoDB server using Compass software.

## 2. Insert Data

Create a post collection, you can insert more documents into the collection. https://www.tutorialspoint.com/mongodb/mongodb insert document.htm

#### 3. Query the collection :

- a. Find documents whose tags contain the word 'mongodb'
- b. Find documents whose descriptions contain the word 'NoSQL' (using text search)
- b. Find documents whose titles or descriptions contain the word 'NoSQL'
- c. Find documents having more than 50 likes
- d. Find the average likes number of documents in the collection.

#### 4. Replication

## (https://www.tutorialspoint.com/mongodb/mongodb\_replication.htm)

a. Create a replica set named rs0 consisting of 2 Mongod instances using ports 27017, 27018

b. See the status of rs0 and add data to the primary instance, check if the data appears on the secondary instance.

c. Add a new mongod instance using port 27019 to rs0.

d. Stop the primary instance, check the status of rs0 again, and see which secondary instance becomes the primary.